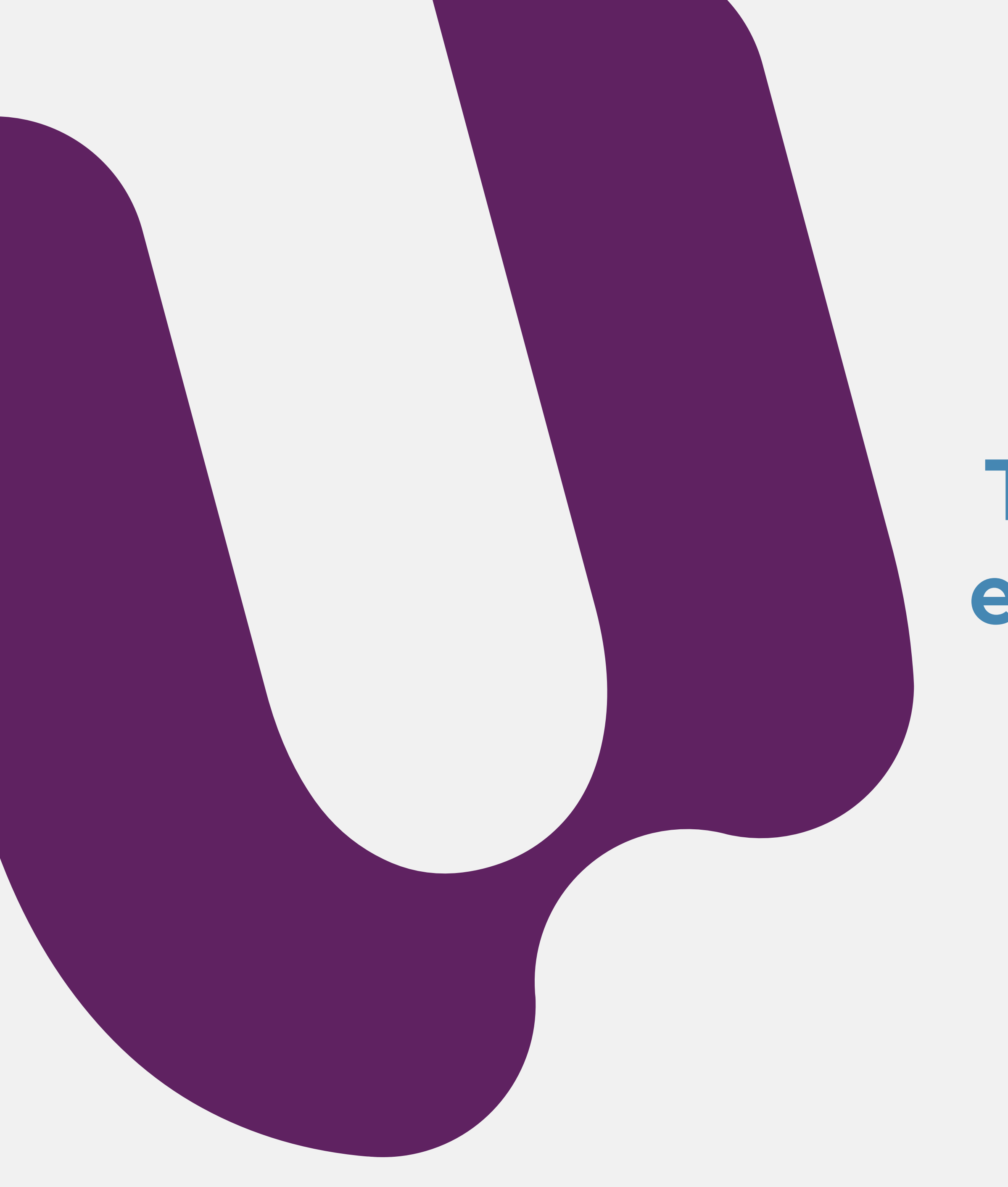

Tutorial para configuração e autorização de acesso ao ambiente de prova.

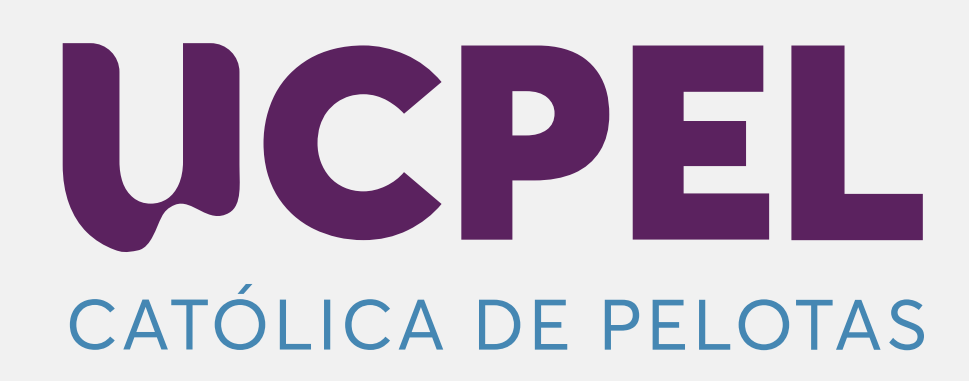

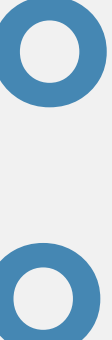

- Ser administrador do computador em que será realizada a prova online;
- Possuir windows 10 ou versão superior;
- Navegador de Internet Firefox ou Google Chrome (atualizados);
- 🗹 🛛 Pelo menos 500MB de HARD DISK/SSD (espaço livre) e 4GB de memória RAM para execução da prova;
- Conexão de Internet de, no mínimo, 10mbps;
- Teclado Português (Brasil ABNT ou ABNT 2)
- Webcam ativa e com resolução mínima de 720 x 480 pixels;
- Microfone ativo, a fim de que seja possível captar o som do ambiente de prova.

Antes de iniciarmos, fique atento às especificações fundamentais para que o sistema funcione corretamente:

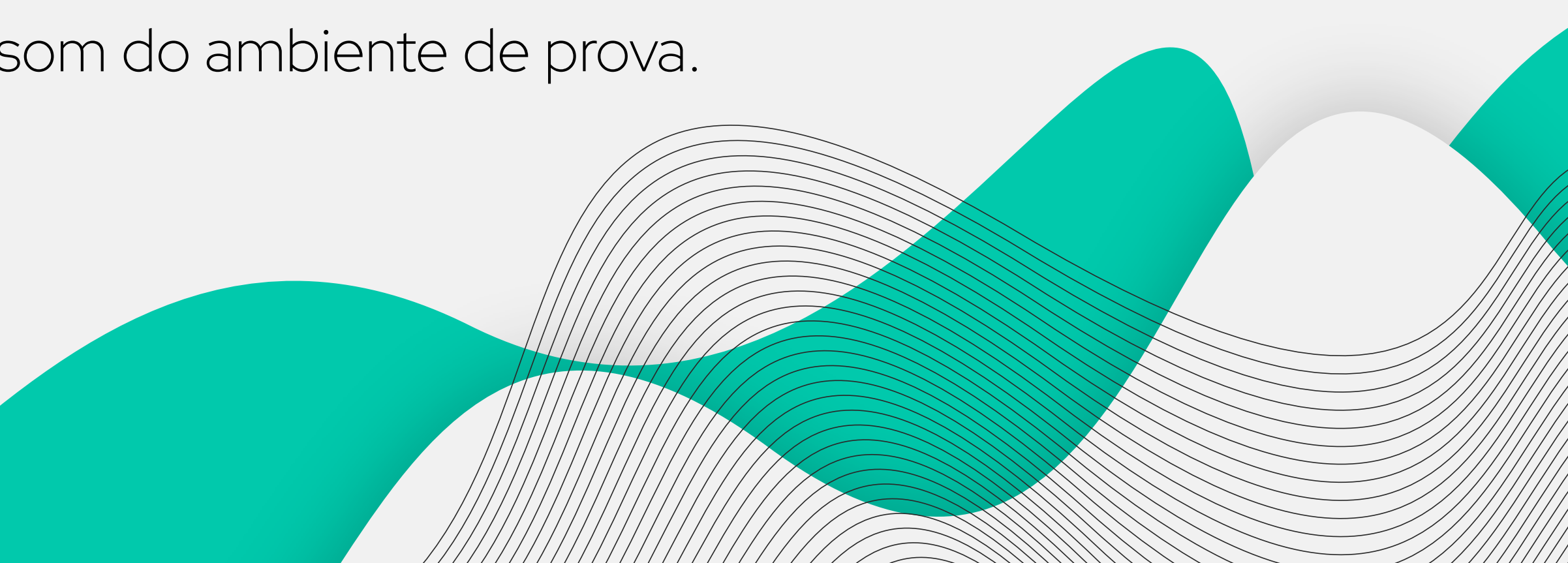

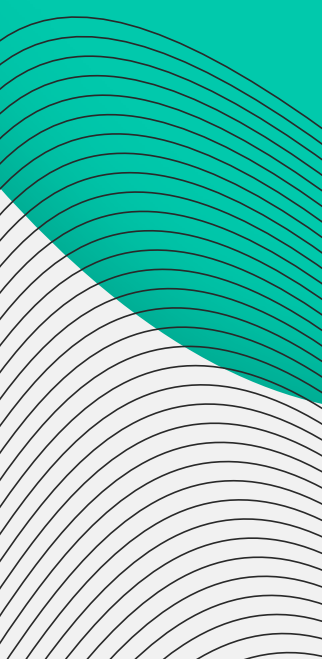

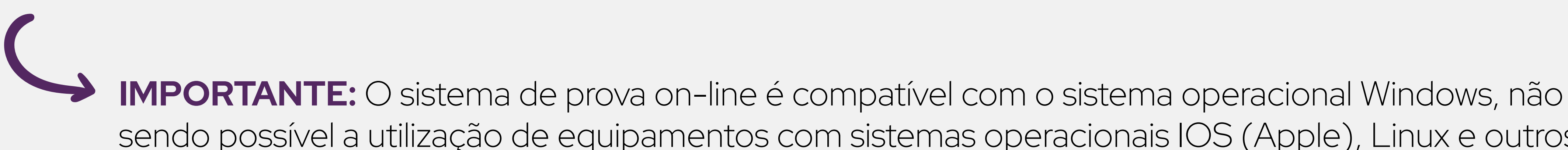

### Agora sim. Estamos prontos para iniciar o nosso tutorial!! 🙂 😏

Realize o passo a passo de forma tranquila, seguindo as descrições, que o processo funcionará corretamente.

sendo possível a utilização de equipamentos com sistemas operacionais IOS (Apple), Linux e outros.

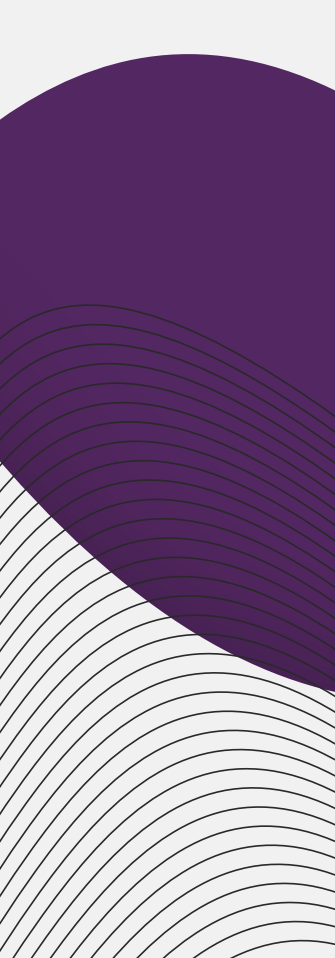

# Passo 1: Liberação de antivírus e firewall

Levar o cursor do mouse até o canto inferior direito do windows 10, clicar na opção "Todas as Configurações".

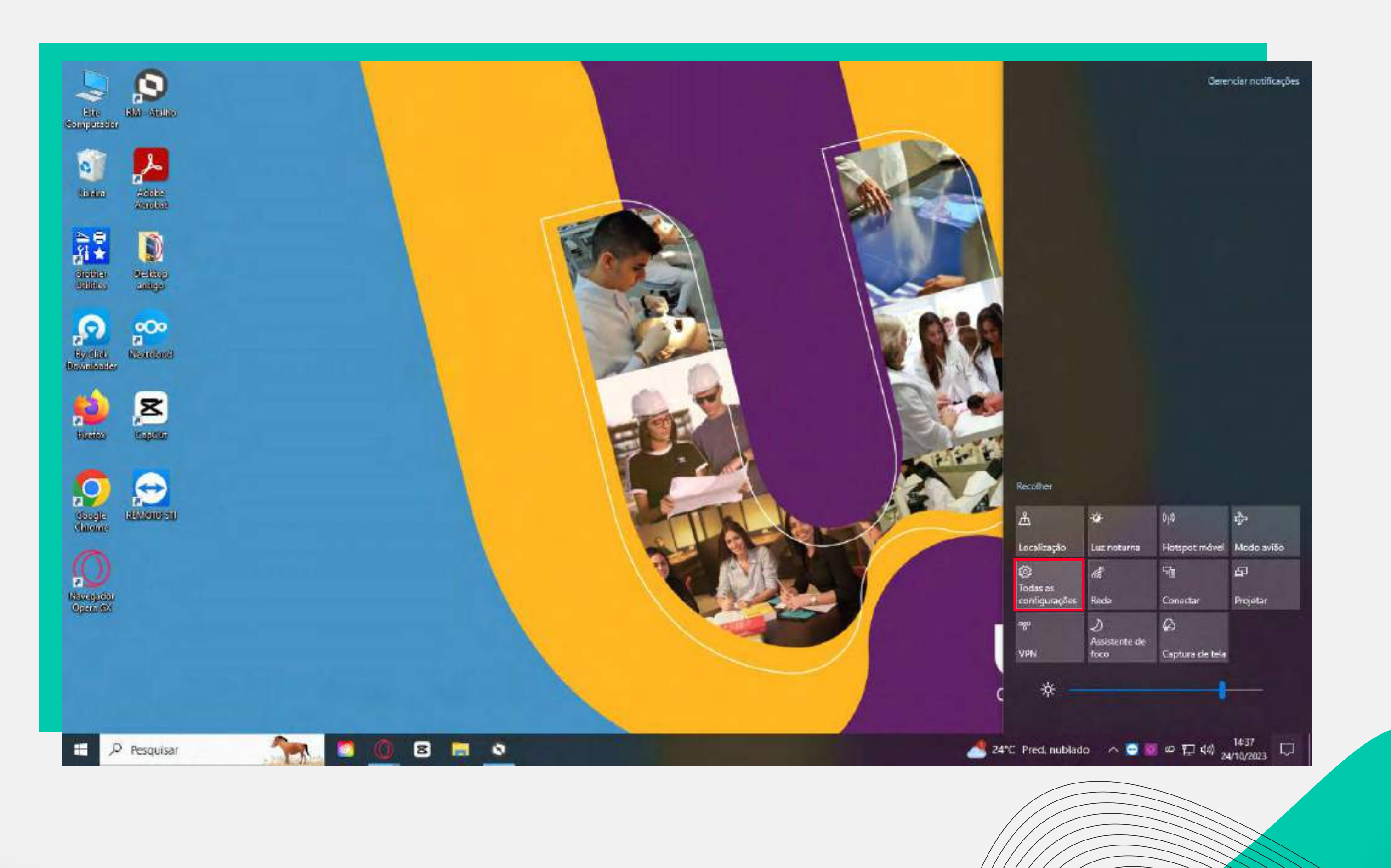

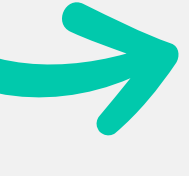

### Após, clique em "Atualização e Segurança".

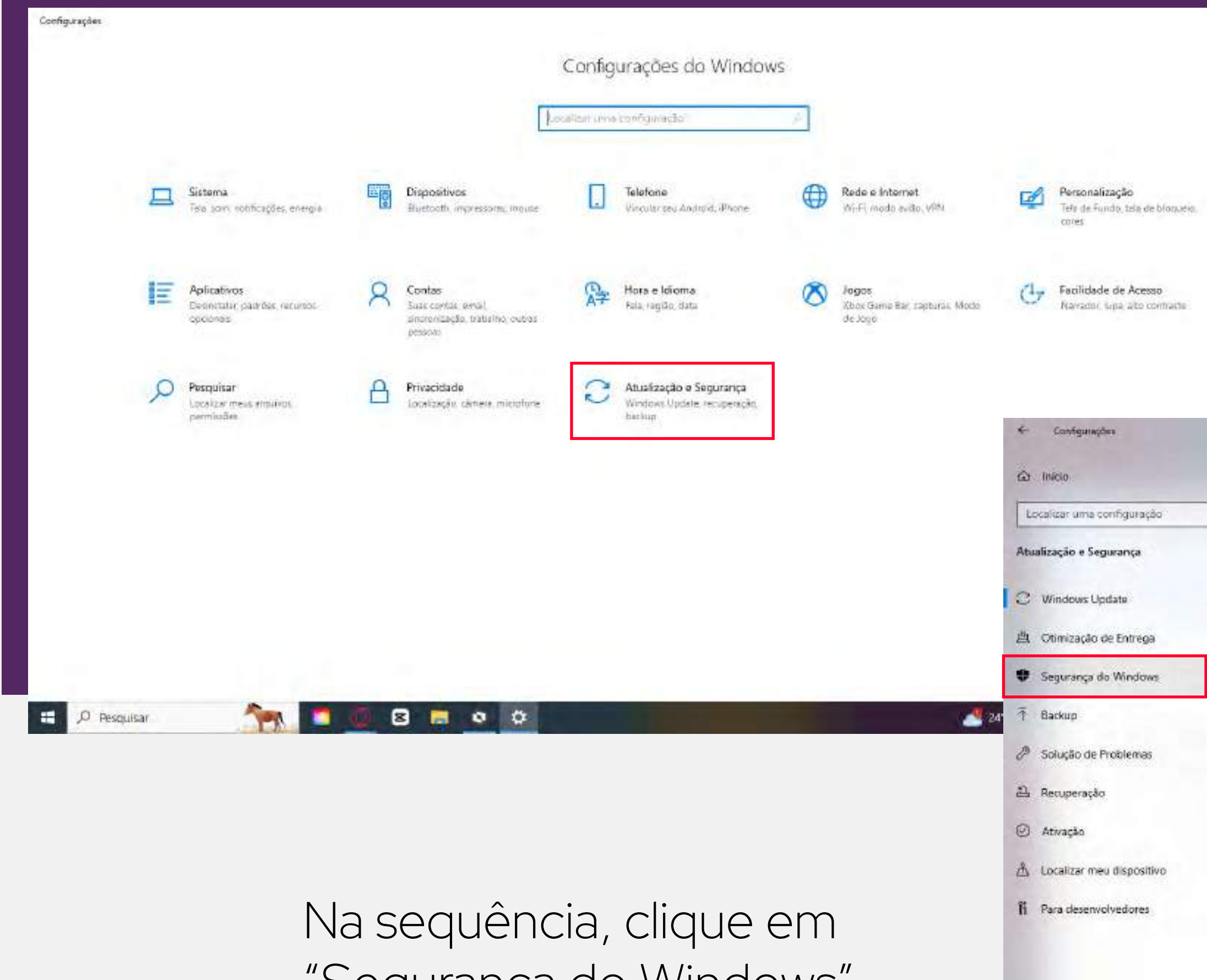

"Segurança do Windows".

### Windows Update

- a ×

Help

Você está atualizado Útrima verificação: hoje, 09:57

Verificar se há atualizações

Exibir atualizações opcionais

Ajustar horário ativo para reduzir as interrupções

Notamos que você normalmente usa seu dispositivo entre 09:00 e 18:00. Gostaria que o Windows atualize automaticamente seu horário ativo para corresponder à sua atividade? Não reiniciaremos para atualizações durante esse período.

Ativar D Pausar atualizações por 7 dias Visite Opções avançadas para alterar o período de pausa-Alterar horário ativo Atualmente 68:00 a 17:00 S Exibir histórico de atualização Ver as atualização popularias popularias po Ver as atualizações instaladas no dispositivo. Opções avançadas Controlos e configurações adicionais de atualização

 $\top$ 

- a ×

Este PC atualmente não atende aos requisitos minimos de sistema para executar o Windows 11

Obtenha os detalhes e printiphá coisas que você pode familie aplicativo de Verificação de Integridade do PC.

Obter a Venificação de integridade do computation

Você está procurando informações sobre as atualizações mais recentes? Saiba mais

Links relacionados

Verificar Armazenamento

Compilação do sistema operacional e informações do sistema

Gotenha ajuda

Enviar comentários

🥎 🗧 🔘 🖻 📼 🗢 🔿

🕀 🔎 Pesquisar

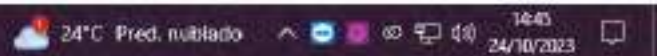

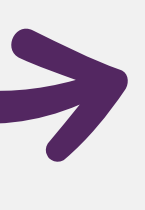

### Neste momento, clique em "Proteção contra vírus e ameaças".

| 😡 Inicia                   | Segurança do Windows                                                             |
|----------------------------|----------------------------------------------------------------------------------|
| Locaiszar uma comfiguração | A Segurança do Windows é onde você pode ver e gerenciar a se                     |
| Atualização e Segurança    | Abrir Segurança do Windows                                                       |
| C Windows Update           | Áreas de proteção                                                                |
| 🗎 Otimização de Entrega    | Proteção contra vírus e ameaças                                                  |
| Segurança do Windows       | Proteção da conta                                                                |
| Ť Backup                   | · · · · · · · · · · · · · · · · · · ·                                            |
| 🤌 Solução de Problemas     | Agõas necessárias.                                                               |
| 3 Recuperação              | Controle de aplicativo e navegador<br>Ações recomendadas                         |
| ) Ativação                 | Segurança do dispositivo<br>Nenhuma ação necessária.                             |
| Localizar meu dispositivo  | Desempenho e integridade do dispositivo<br>Relatórios sobre a integridade do seu |
| Para desenvolvedoren       | dispositivo,                                                                     |
|                            | Gerencie o modo como sua família usa os<br>dispositivos.                         |
|                            |                                                                                  |
|                            |                                                                                  |
| A Pesquisar                | <b>0</b> 8 <b>8</b> 00                                                           |

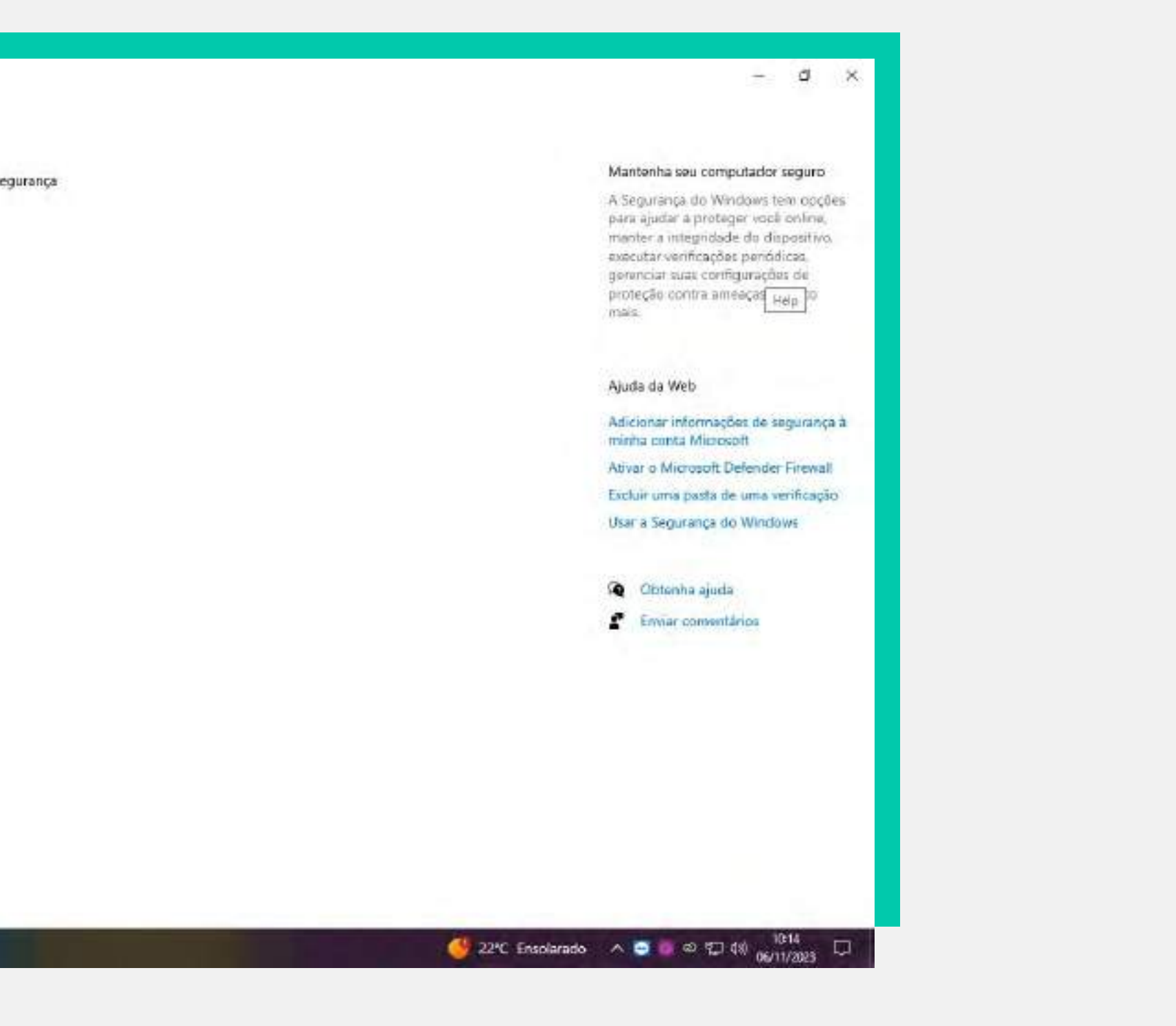

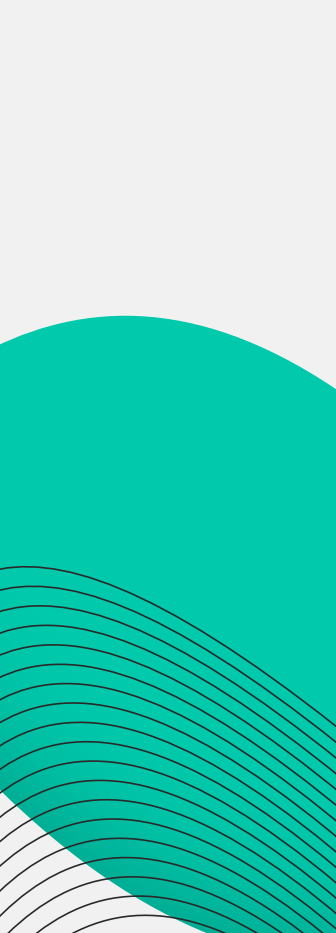

### Por fim, em "Configurações de proteção contra virus e ameaças"

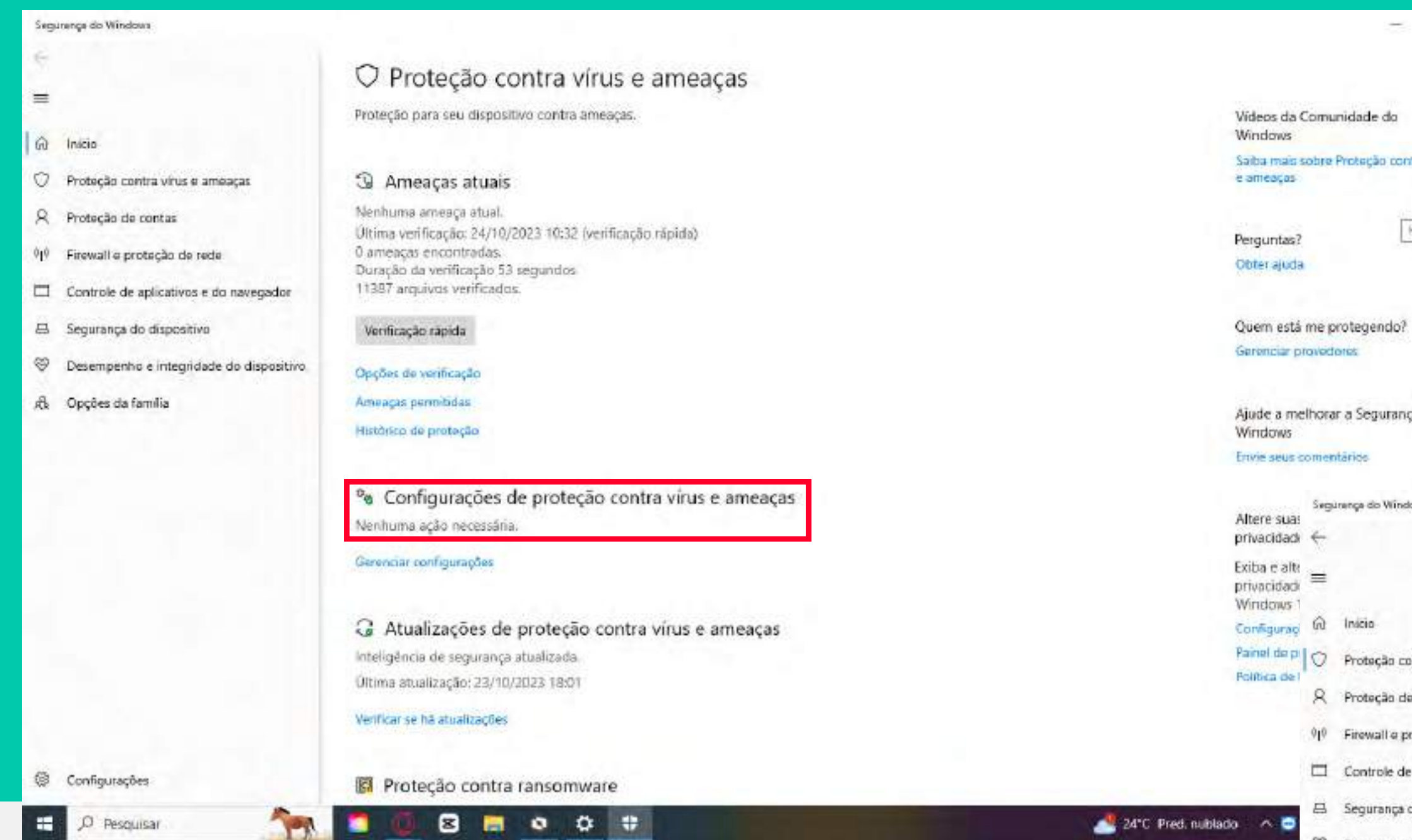

Saiba mais sobre Proteção contra virus

- 0

Halp

Ajude a melhorar a Segurança do

Securença do Windows

6 Inicio

Painel de pi

R Proteção de contas

919 Firewall e proteção de rede

🖾 Controle de aplicativos e do r

A Segurança do dispositivo

Desempenho e integridade de

A Opções da família

Configurações

🗄 🔎 Pesquisar

### Neste passo, você vai desabilitar todos os campos.

|                                                                                                    | the state of the state of the s |
|----------------------------------------------------------------------------------------------------|----------------------------------------------------------------------------------------------------|
| Proteção em tempo real                                                                                                    | Windows                                                                                                    |
| Localiza e impede que o malware seja instalado ou executado no seu                                                                       | Envie seus comentários                                                                                                    |
| dispositivo. Você pode desativar essa configuração por um curto período                                                                  |                                                                                                    |
| de tempo antes que ela seja realivada automaticamente.                                                                                   | Altere suas configurações o                                                                                                    |
| Ativado                                                                                                    | privacidade                                                                                                    |
|                                                                                                    | Exiba e altere as configuraç                                                                                                    |
|                                                                                                    | privacidade do seu disposit                                                                                                    |
| Proteção fornecida na nuvem                                                                                                    | Continuações de minaridad                                                                                                    |
| Fornece uma proteção maior e mais rápida com acesso aos dados de                                                                         | Painel de privacidade                                                                                                    |
| proteção mais recentes na nuvem. Funciona melhor quando Envio                                                                            | Política de Privacidade                                                                                                    |
| automatico de emestia esta atrados                                                                                                    |                                                                                                    |
| CO Ativado                                                                                                    |                                                                                                    |
|                                                                                                    |                                                                                                    |
|                                                                                                    |                                                                                                    |
| Envio automático de amostra                                                                                                    |                                                                                                    |
| Envie arquivos de exemplo para a Microsoft para ajudar a proteger vocé e                                                                 |                                                                                                    |
| outros usuários contra possíveis ameaças. Avisaremos vocé caso o arquivo<br>que precisamos tenha chances de conter informações pessoais. |                                                                                                    |
| And Birghond and a station of another birghond barrands.                                                                                 |                                                                                                    |
| Ativado Ativado                                                                                                    |                                                                                                    |
| Envire une resource manufacture                                                                                                    |                                                                                                    |
| Envior othe announa mandamente                                                                                                    |                                                                                                    |
|                                                                                                    |                                                                                                    |
| Proteção contra Violações                                                                                                    |                                                                                                    |
| Impede que outras pessoas adulterem recursos de segurança importantes.                                                                   |                                                                                                    |
|                                                                                                    |                                                                                                    |
| Atwaba                                                                                                    |                                                                                                    |
| Saiba mais                                                                                                    |                                                                                                    |
|                                                                                                    |                                                                                                    |
|                                                                                                    |                                                                                                    |
| 3 0 8 8 • • • *                                                                                                    | 🌁 24°C Pred. nublado 🛛 🗠 😇 💆 🕫 😳 40 🦕                                                                                                    |
|                                                                                                    |                                                                                                    |

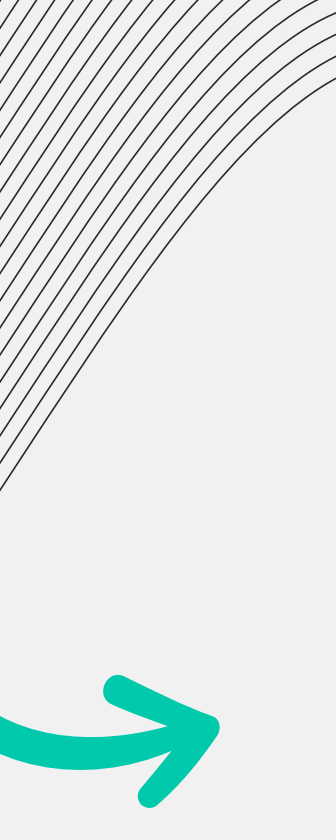

### Após, clicar em "Firewall e Proteção de Rede".

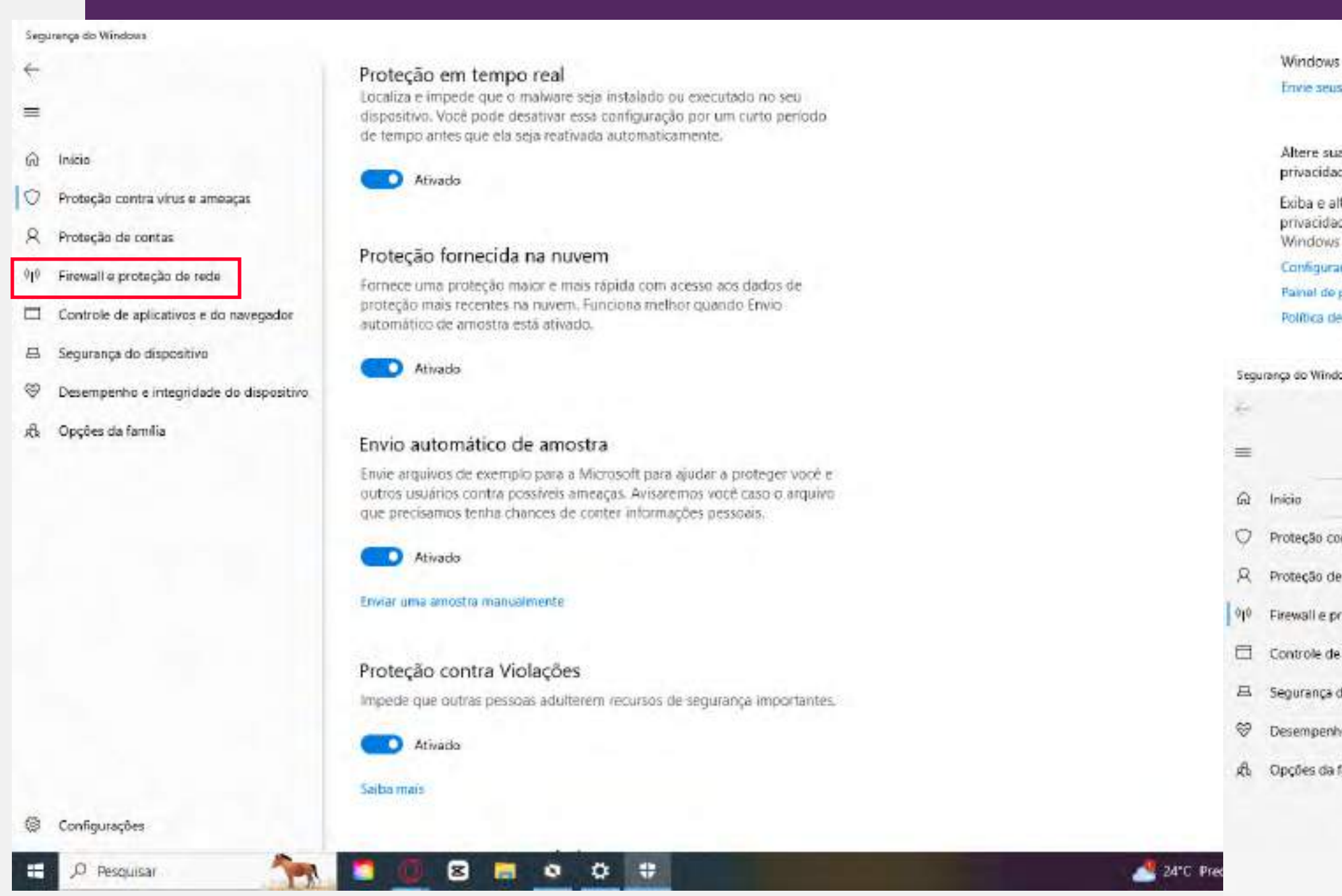

ConfiguraçãoПрезери

| e as configurações de<br>do seu dispositivo | Neste ambiente, é<br>e desabilitar todos                                                                | preciso entrar<br>os campos                                                         |
|---------------------------------------------|----------------------------------------------------------------------------------------------------|-------------------------------------------------------------------------------------|
| s de privacidade<br>racidade<br>vacidade    |                                                                                                    |                                                                                     |
|                                             |                                                                                                    | - a x                                                                               |
|                                             | (P) Firewall e proteção de rede                                                                         |                                                                                     |
|                                             | Quem e o que podem acessar suas redes.                                                                  | Vídeos da Comunidade do                                                             |
| a virus e ameaças                           | O Microsoft Defender Firewall está usando configurações que podem<br>tornar seu dispositivo não seguro. | Saiba mais sobre Firewall e proteção<br>de rede                                     |
| ntas                                        | Restaurar configurações                                                                                 | Perguntas?                                                                          |
| çao de rede                                 |                                                                                                    | Ohter ajuda                                                                         |
| fispositivo                                 | Bede do domínio (ativo)                                                                                 | Quem está me protegendo?                                                            |
| integridade do dispositivo                  | O firewail está ativado.                                                                                | Gerenciar provedores                                                                |
| đia                                         |                                                                                                    | Aludé a melhorar a Seguranca do                                                     |
|                                             | 28 Rede privada<br>O firewall está desativado.                                                          | Windows<br>Envie seus comentários                                                   |
|                                             | Ativar                                                                                                  |                                                                                     |
|                                             |                                                                                                    | Altere suas configurações de<br>privacidade                                         |
|                                             | 🖙 Rede pública                                                                                          | Exiba e altere as configurações de<br>privacidade do seu dispositivo<br>Windows 10. |
|                                             | O firewall esta desativado.                                                                             | Configurações de privacidade                                                        |
|                                             | Ativar                                                                                                  | Política de Privacidade                                                             |
|                                             |                                                                                                    |                                                                                     |
|                                             | Permitir um aplicativo pelo firewal                                                                     |                                                                                     |
|                                             | Solução de problemas de rede e Internet                                                                 |                                                                                     |
|                                             | 1 0 8 m o o u                                                                                           | 🎭 Estrada fechada em A 🔨 💿 🖘 🙄 🕸 🕹 🕼                                                |

# Passo 2: Instalação do software de verticação de segurança.

Através do link https://tests.mettl.com/v2/msb-download-windows-new, você deve realizar o download do Sistema MSB que precisará estar instalado no dia da prova. Para isso, basta baixá-lo em seu computador. No dia do vestibular você terá que entrar no portal do candidato para acessar o link da prova. Mas, antes disso, para checar se está tudo ok, faça o teste de **compa**tibilidade.

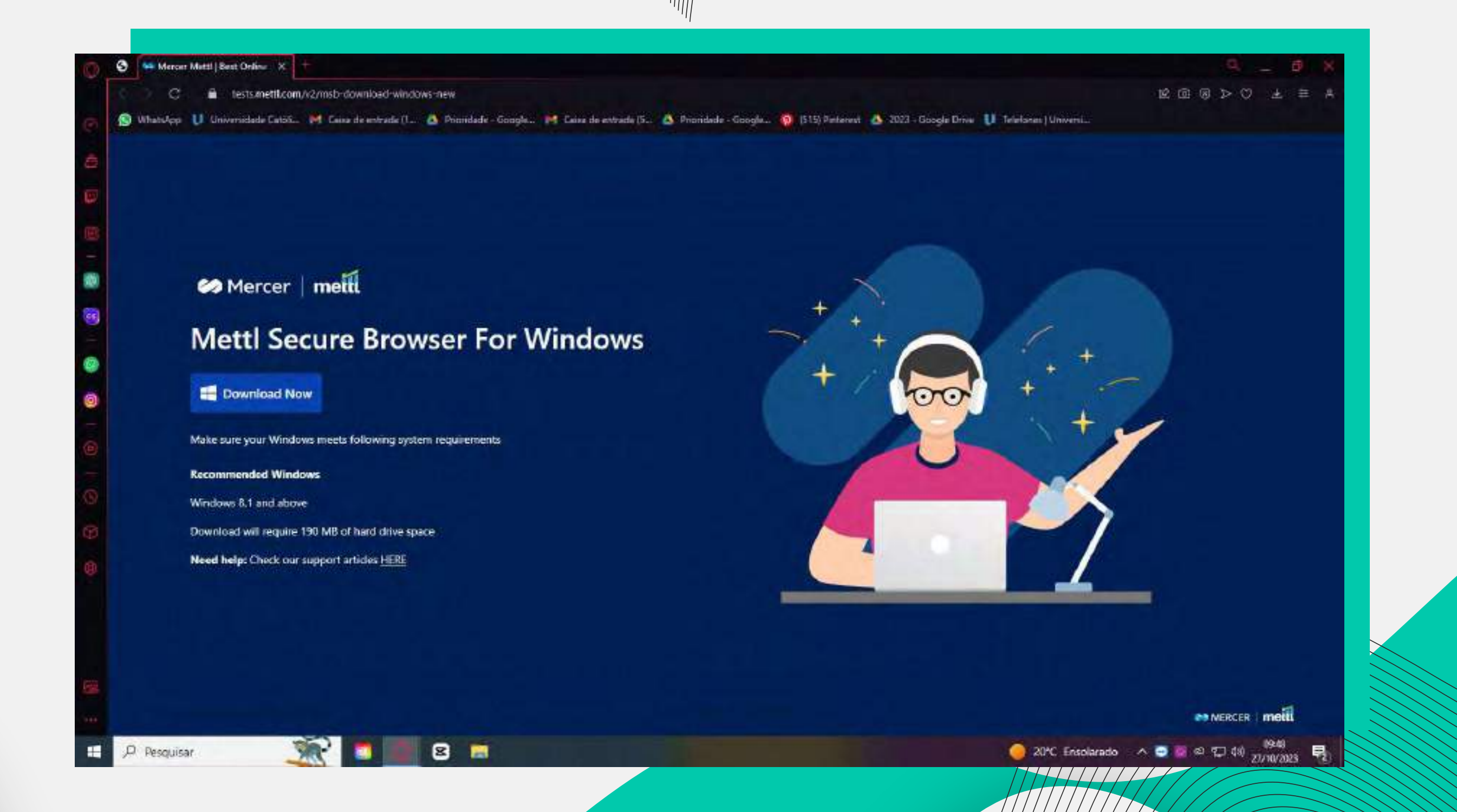

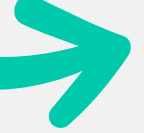

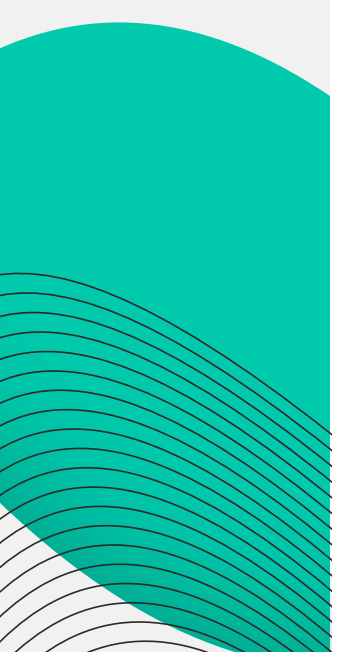

# Passo 3: Faça o teste de compatibilidade

Agende aqui seu teste e deixe tudo pronto para o dia da prova.

**Atenção:** Se porventura entre a instalação do MSB e o dia do vestibular houver uma atualização do Windows, desinstale o MSB, atualize o Windows e reinstale o MSB.

Mais detalhes no "material de apoio do candidato" disponível no portal do candidato.

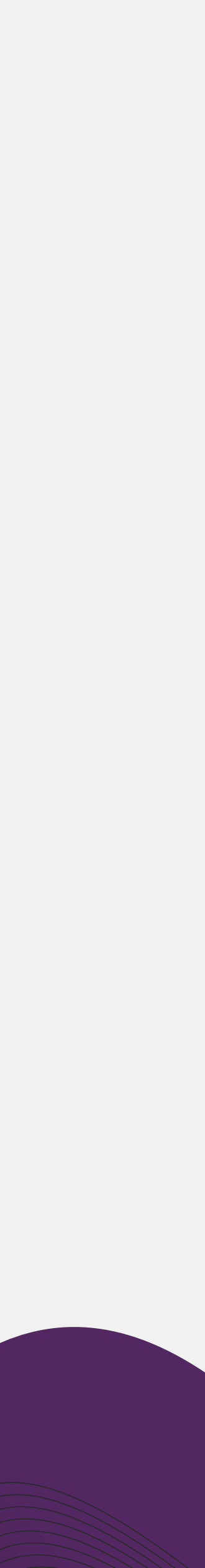

Ao final de todo o processo de execução da prova para encerrar o uso do ambiente, basta micar no canto inferior direito no ícone que representa o potão power. Agora é só ficar atento ao portal do candidato para acessar o link da prova que será disponibilizado até 72 horas antes. Não esqueça que, depois de prestar o vestibular, reativar o sistema de antivírus e firewall.

### Qualquer dúvida entre em contato via WhatsApp.

### **Boa sorte e boa prova!**

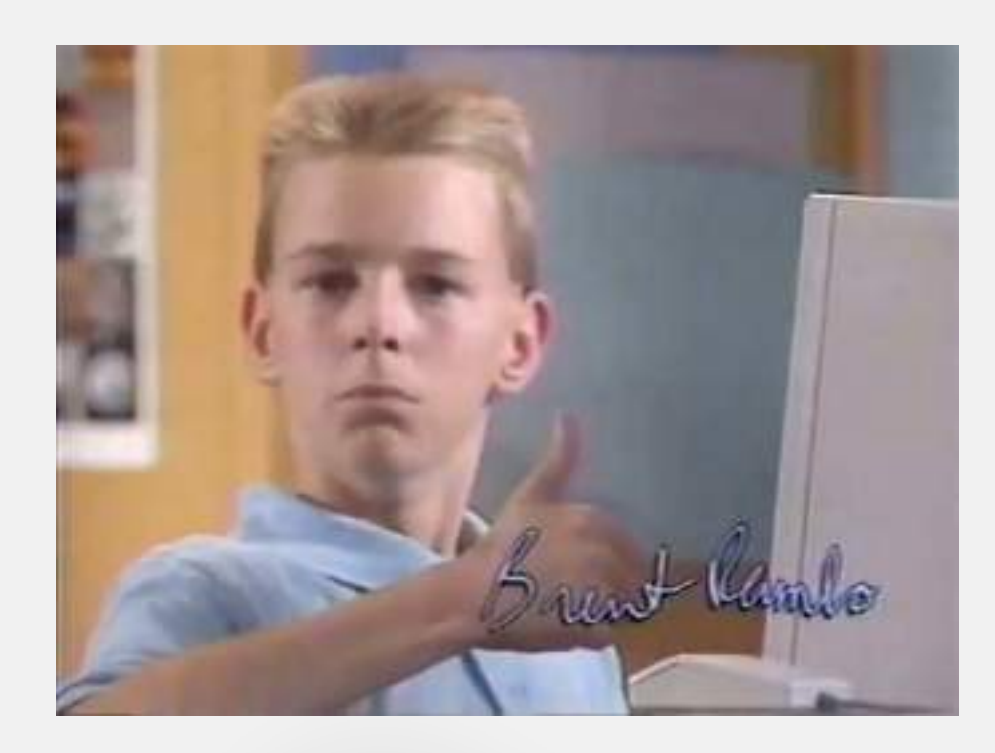

## Tutonal

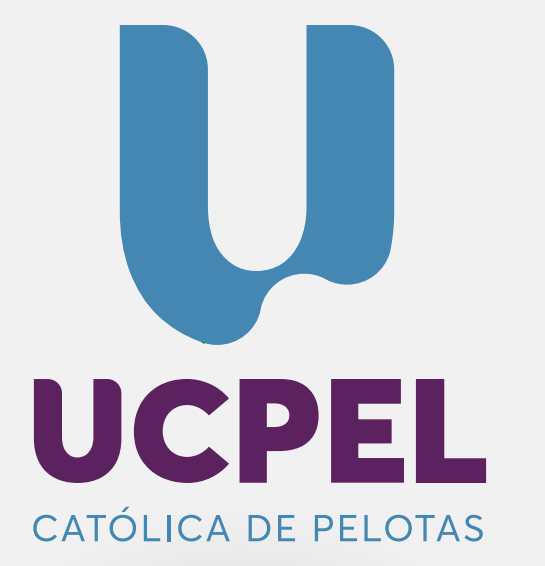

# por novas possibilidades

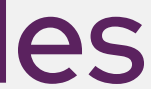